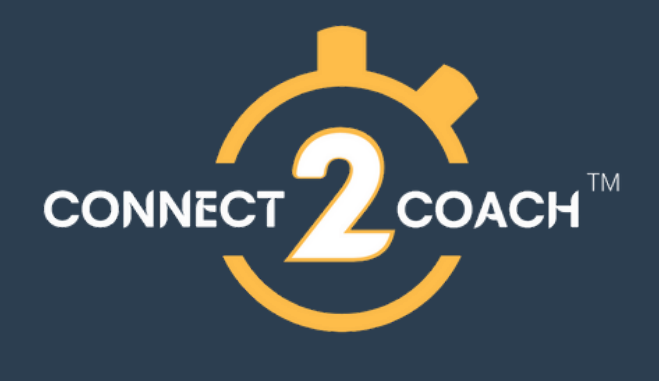

### How to download the app & create your account

### Step 1:

Download the app from App Store or google play store

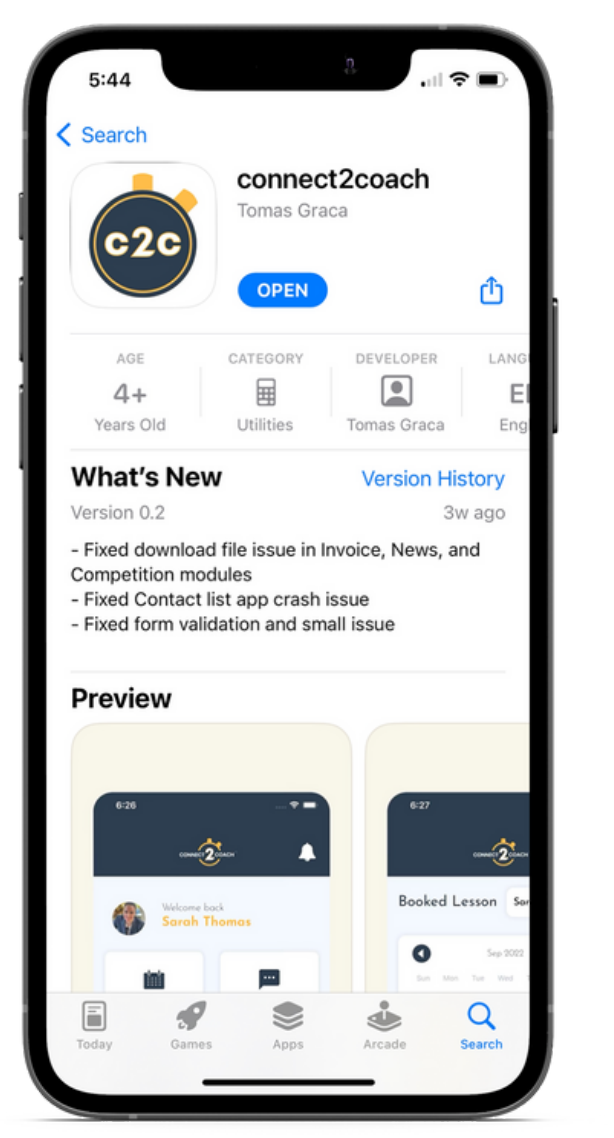

# Step 2:

## Fill in your details

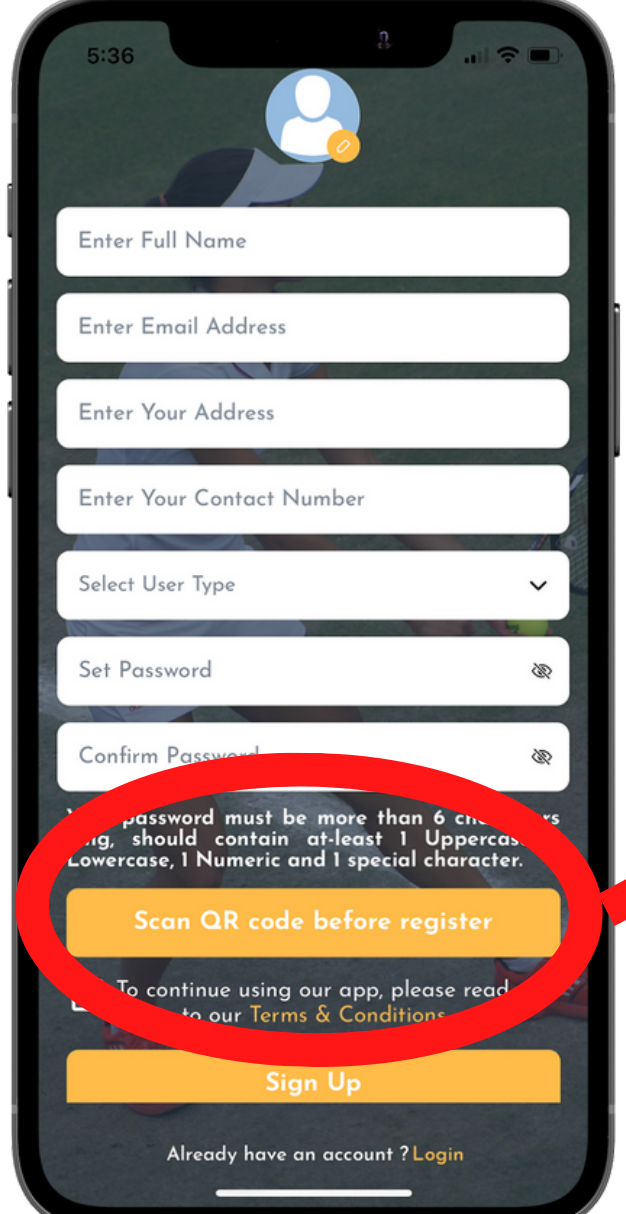

### Step 3:

Scan the QR code below which links your account to BRTC (Open Pro Tennis Academy) Registration :

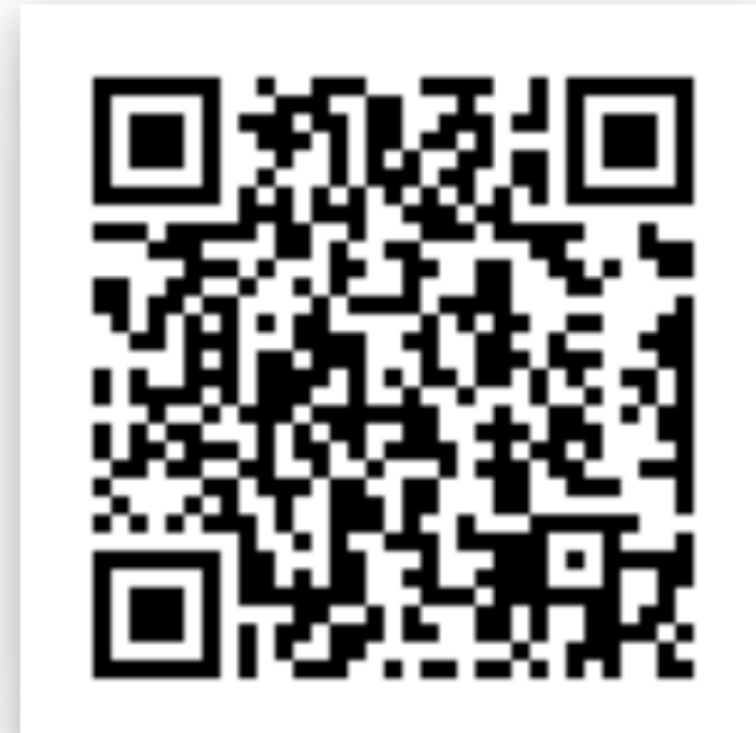

# Step 4:

#### Go to your profile to add children

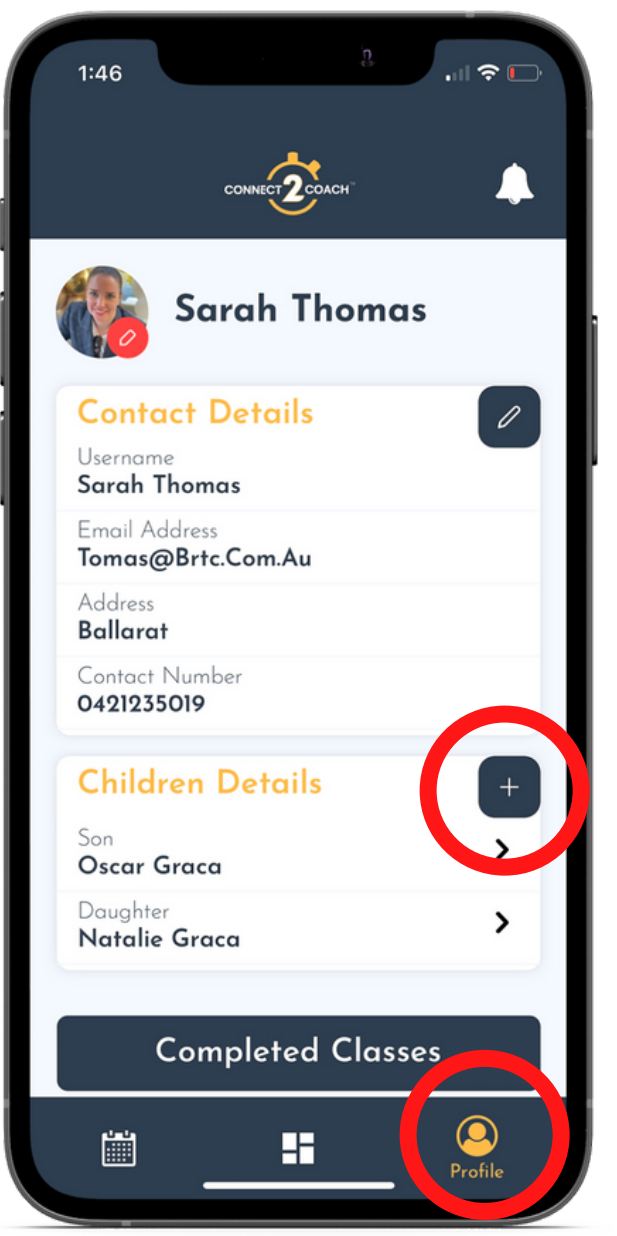

### How to book a class

### Step 1:

#### On your dashboard click on book a class

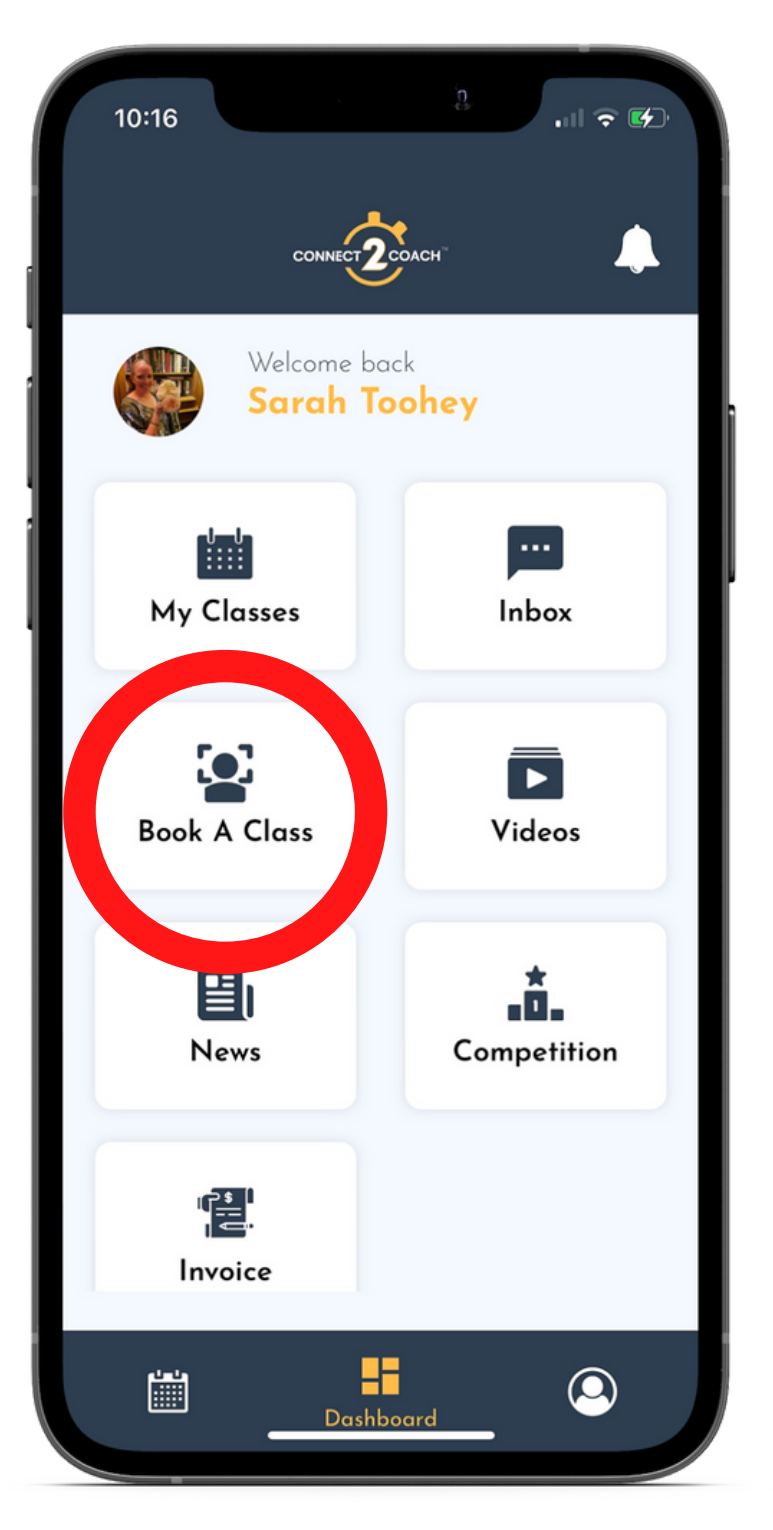

### **Step 2:**

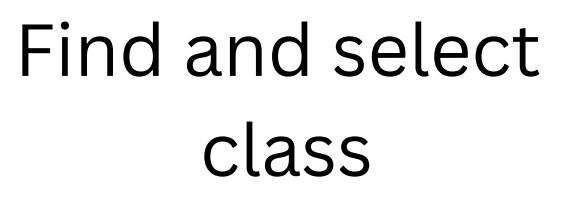

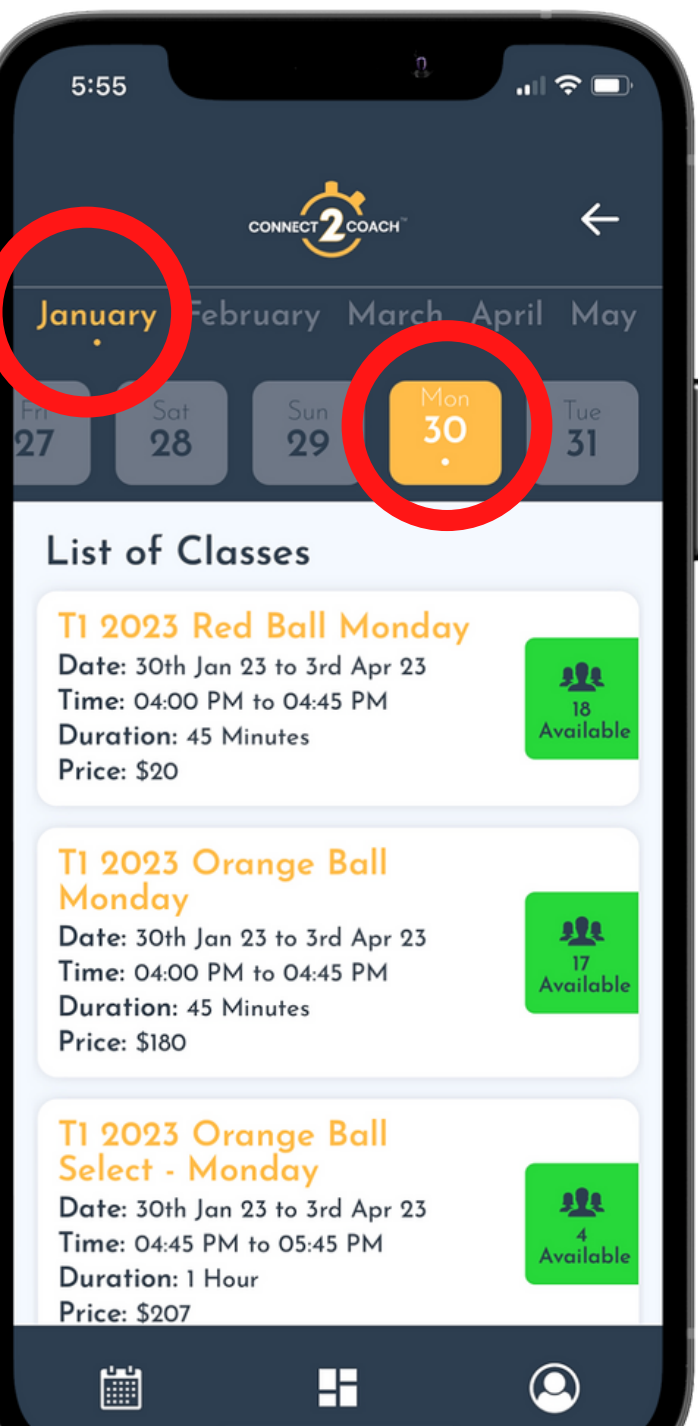

### Step 3:

Click on the selected class and select a coach

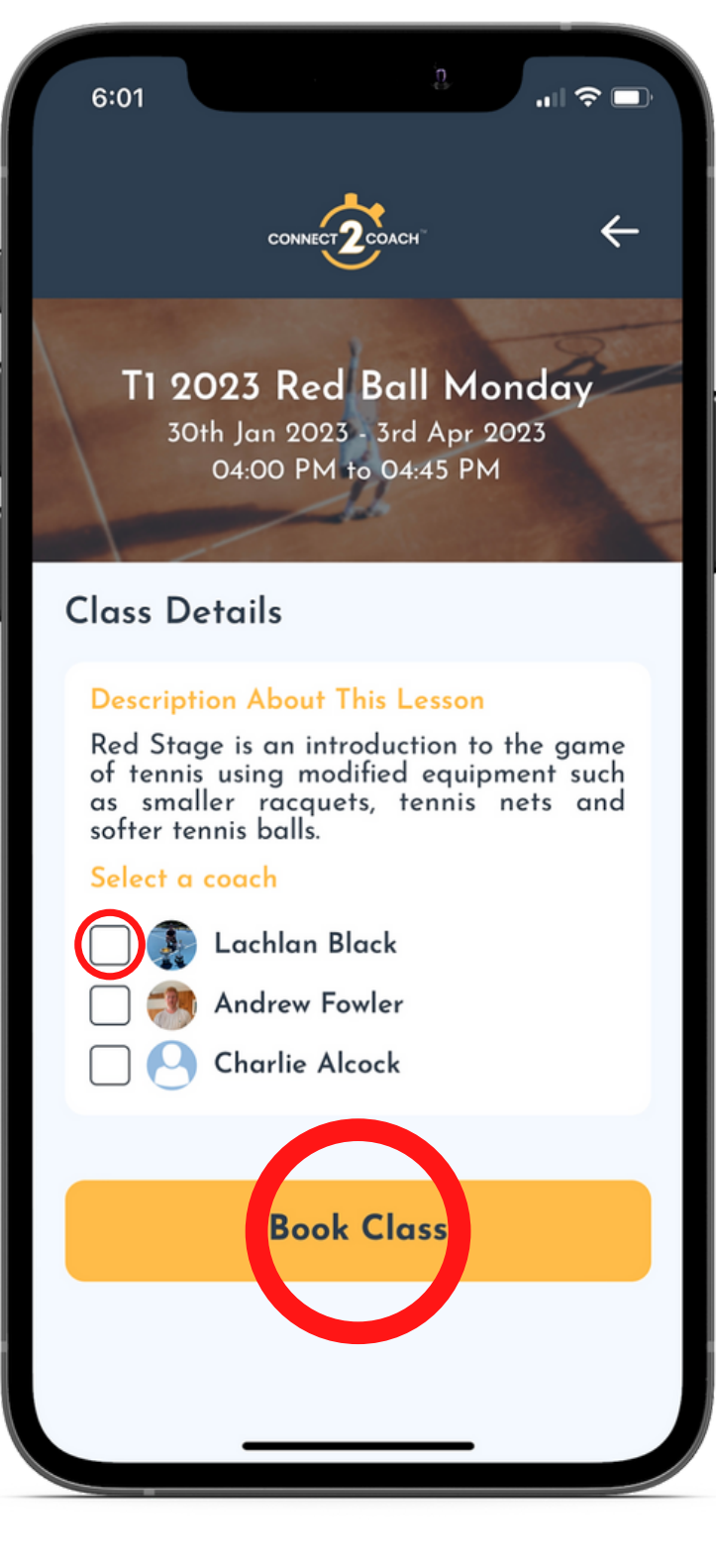

#### Step 4: Select your child

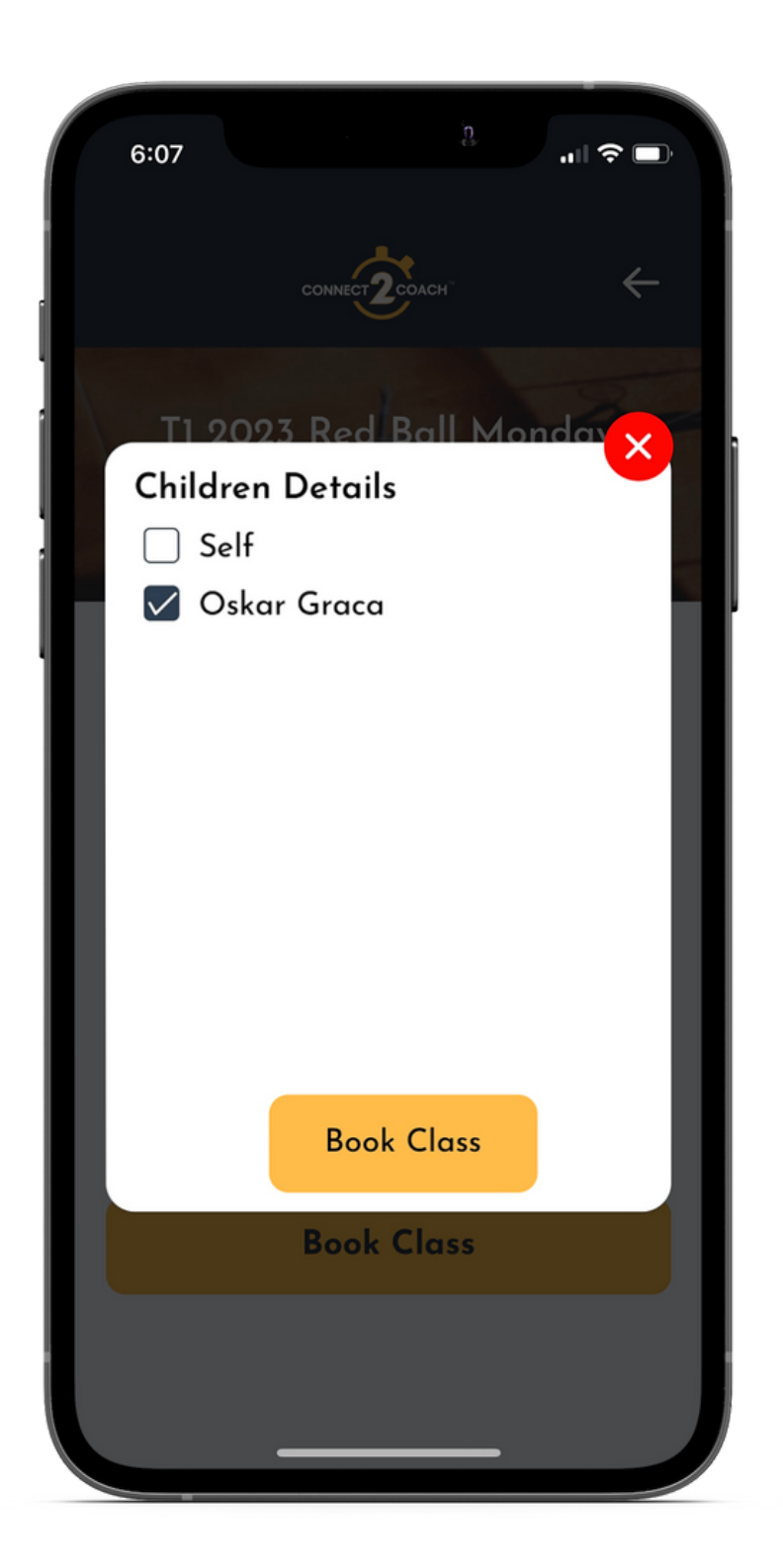

### **Steps to pay your invoice**

### Step 1:

On your dashboard click on book a class

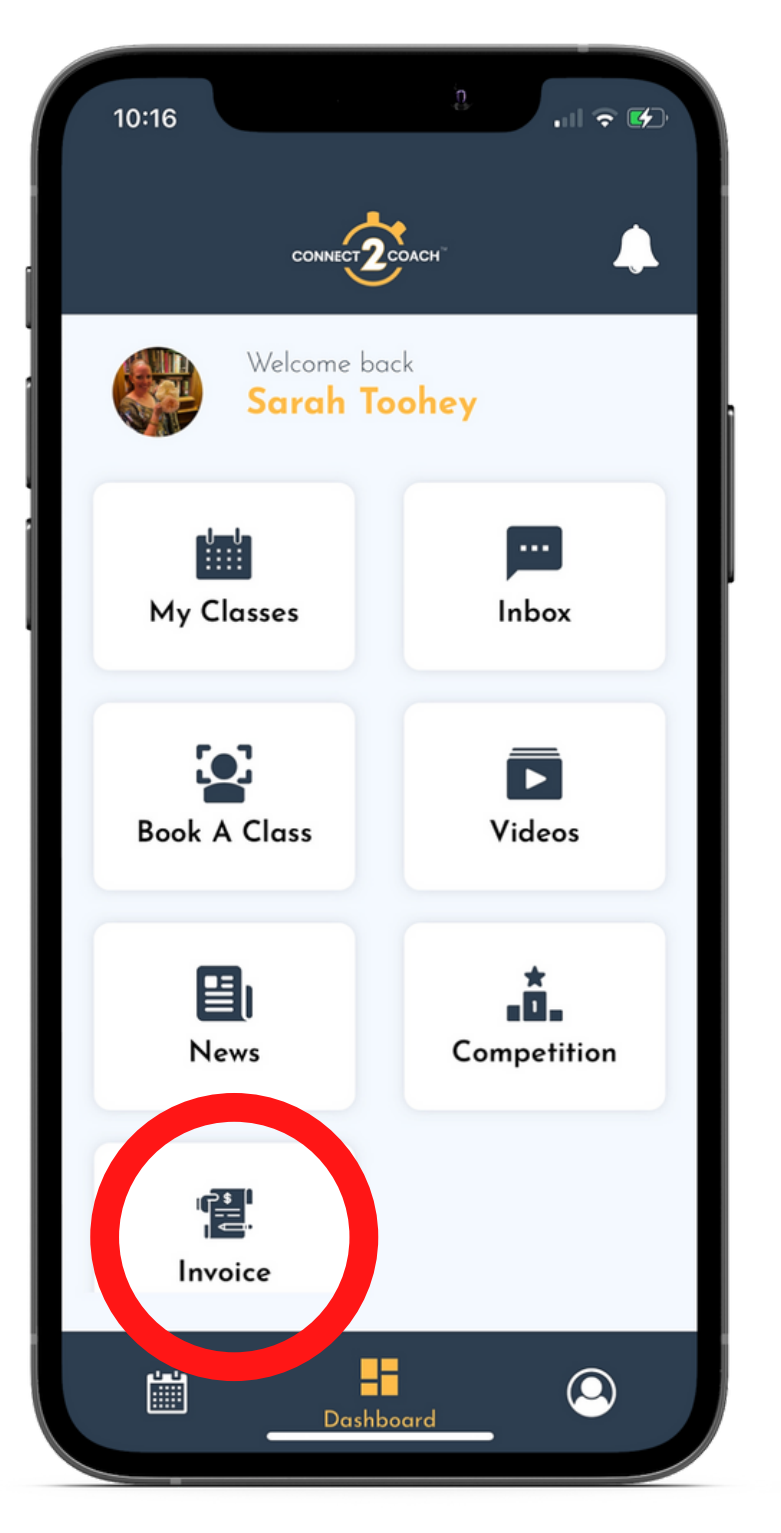

### **Step 2:**

click on Unpaid and then green Pay now

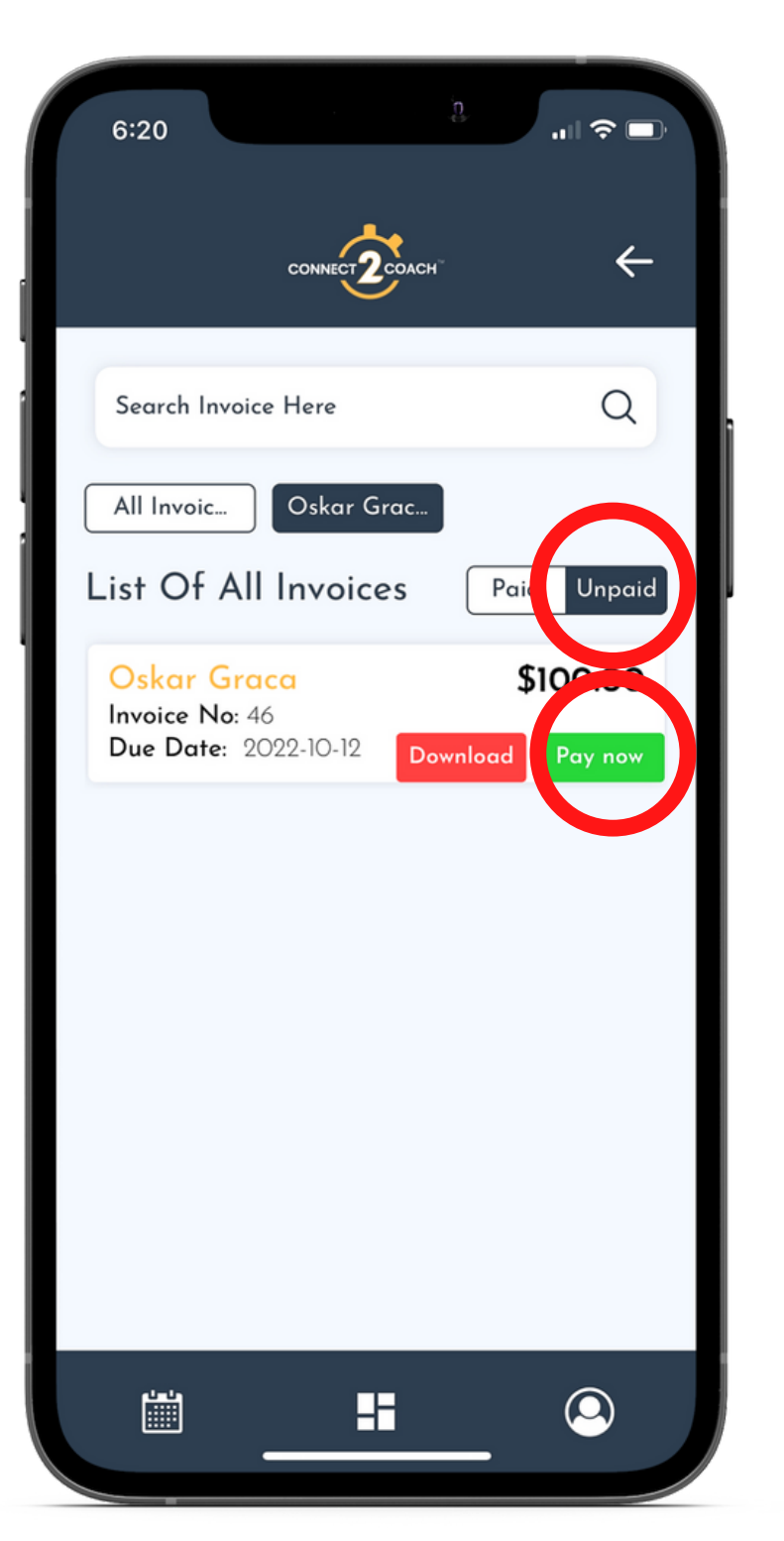

### FOR ALL INVOICE PAYMENTS PLEASE USE THE APP INSTEAD OF **OPEN POR TENNIS ACADEMY BANK DETAILS**

There is no extra charge on credit card payments when you pay invoice via the app